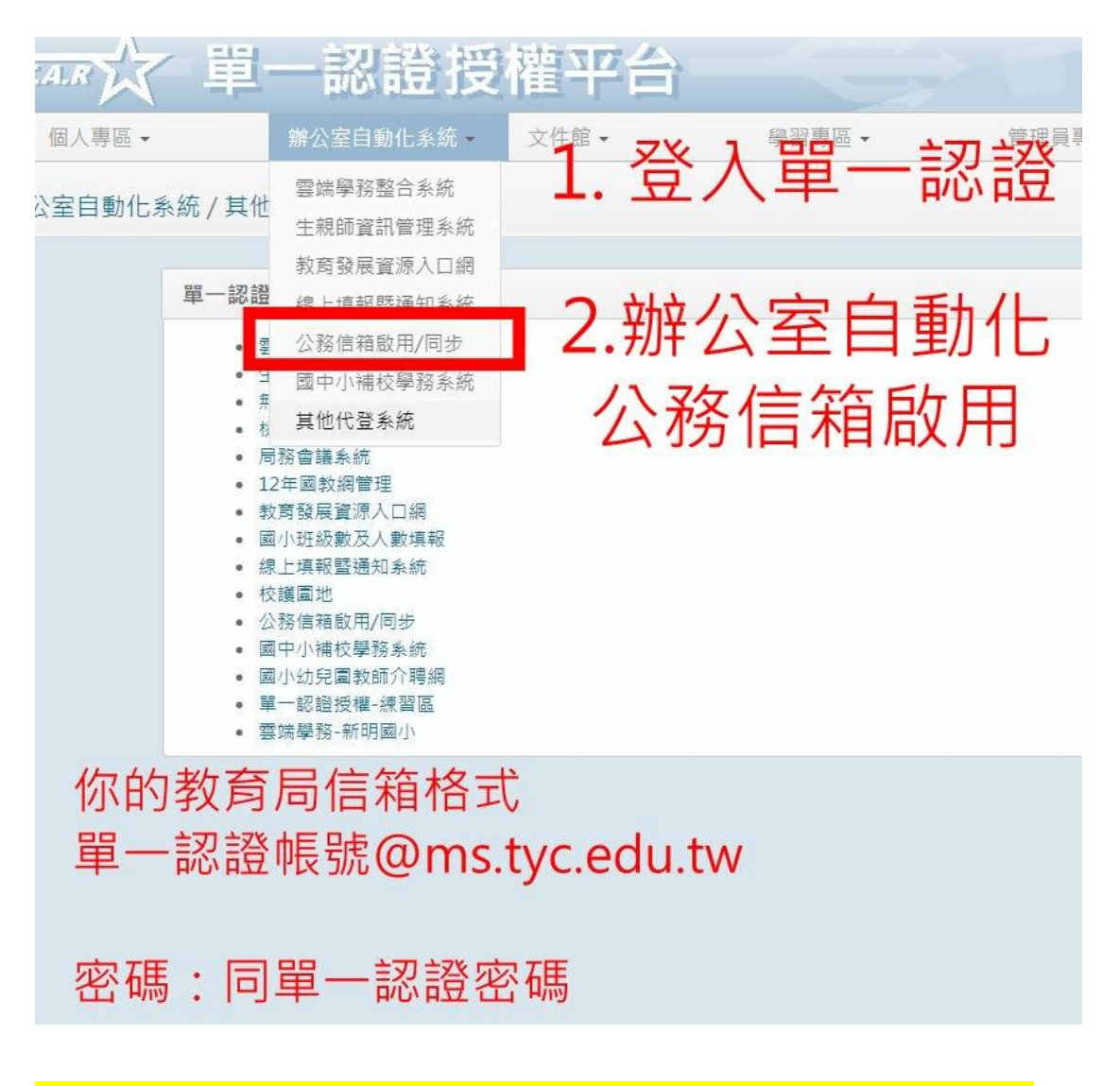

## 如何得知道及啟用自己的教育局 信箱

- 1. 請先登入單一認證平台 <u>https://sso.tyc.edu.tw/TYESSO/Login.aspx</u>
- 2. 點選上方辦公室自動化
- 3. 點選公務信箱啟用

你的教育局信箱 帳號:單一認證帳號@ms.tyc.edu.tw 密碼:同單一認證密碼

## 如何登入教育局信箱

請先登入教育局信箱,打開 Google Chomr

- 1. 右上角圓圈,新增其他帳號
- 2. 輸入帳號 單一認證帳號@ms.tyc.edu.tw
- 3. 密碼 請輸入單一認證帳密,如果密碼不對,可以回到單一認

證,辦公室自動化系統,點選 公務信箱同步密碼

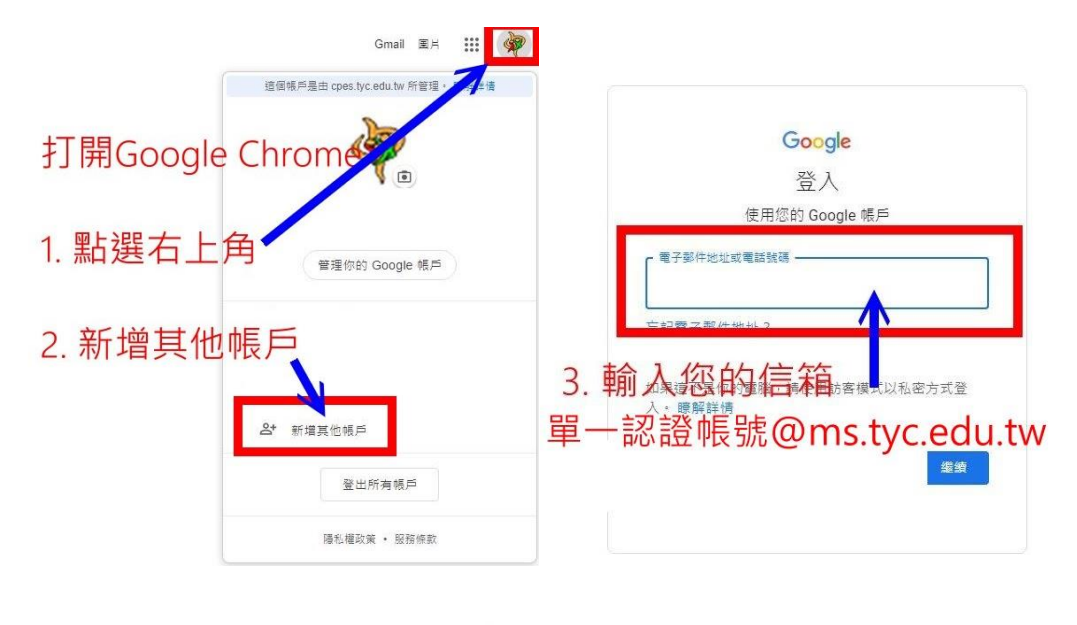

| Google                                                                  |     |  |
|-------------------------------------------------------------------------|-----|--|
| ۲                                                                       | ~   |  |
| <ul> <li>         ·動入您的密碼         ····         ···         ··</li></ul> |     |  |
| 4. 輸入您                                                                  | 的密碼 |  |
|                                                                         |     |  |

## 如何觀看影片做線上測驗

- 1. 請先登入教育局信箱,教學步驟在上一頁
- 2. 打開 錄製影片網址: <u>https://tinyurl.com/yzorlng9</u>

如果出現要求存取權,請切換帳號到教育局帳號

| Google 雲端硬碟                       |  |
|-----------------------------------|--|
| 需要存取權<br>請要求存取權,或改用具有存取權的帳戶。 暖解詳情 |  |
| 訊息 (選擇性)                          |  |
| ☞ 點我換帳號                           |  |
| 你目前登入的。」手是:                       |  |

3. 測驗方式一樣,測驗網址 <u>https://tinyurl.com/yh31ucq5</u>